# <u>นโยบายการใช้งานระบบคอมพิวเตอร์ อินเทอร์เน็ตและอีเมล ของสถาบันการจัดการปัญญาภิวัฒน์</u>

สถาบัน มีนโยบายให้บริการระบบคอมพิวเตอร์ อินเทอร์เน็ตและอีเมล แก่ผู้ใช้งาน เพื่อเสริมสร้างประสิทธิภาพ การทำงาน ภายใต้การทำงานร่วมกันบนระบบเครือข่ายคอมพิวเตอร์ ตามบทบาท หน้าที่และความรับผิดชอบในขอบเขต งานที่ได้รับมอบหมาย และการปฏิบัติงานที่สอดคล้องกับการดำเนินงานของสถาบัน

เพื่อให้การใช้งานระบบคอมพิวเตอร์ อินเทอร์เน็ตและอีเมล เป็นไปอย่างเหมาะสม และสอดคล้องตาม นโยบายความปลอดภัยด้านเทคโนโลยีสารสนเทศ ทางสถาบัน เห็นสมควรกำหนดข้อปฏิบัติไว้ดังต่อไปนี้

### ข้อปฏิบัติการเข้าใช้เครือข่ายคอมพิวเตอร์ อินเทอร์เน็ตและอีเมล

 การใช้งานระบบคอมพิวเตอร์ ผู้ใช้งานต้องลงทะเบียนการใช้งาน ตามขั้นตอนของระบบนั้นๆ โดยผ่าน กระบวนการทำ User ID Request หรือ User Application Request หรือ แบบฟอร์มอื่นๆ ที่กำหนด จากนั้นผู้ใช้ ระบบซึ่งได้รับอนุญาตเท่านั้นจึงมีสิทธิในการได้รับบัญชีผู้ใช้ระบบคอมพิวเตอร์ เพื่อเข้าสู่การใช้งานตามขั้นตอนที่ กำหนด

 ผู้ใช้งานต้องศึกษา และปฏิบัติตามคู่มือการใช้งานของระบบนั้นๆ ให้เข้าใจก่อนการใช้งานจริงทุกครั้ง ทั้งนี้ เพื่อเป็นการลดความผิดพลาดของการใช้งานให้น้อยที่สุด

 3. บัญชีผู้ใช้ระบบคอมพิวเตอร์ (User ID) และ รหัสผ่าน (Password) หรืออุปกรณ์อื่นใดที่ใช้เพื่อแสดงตน สำหรับเข้าสู่ระบบ เป็นสิทธิเฉพาะบุคคลนั้นๆ ผู้ใช้งานจะโอนหรือจำหน่าย หรือจ่ายแจกสิทธินี้ให้กับผู้อื่น หรือแสดง ด้วยวิธีการใดๆ เพื่อให้ผู้อื่นทราบไม่ได้

 สถาบัน กำหนดการตั้งค่าพารามิเตอร์ของเครื่องคอมพิวเตอร์จากส่วนกลาง ซึ่งหน่วยงานสารสนเทศ จะ เป็นผู้บริหารการจัดการต่างๆ เหล่านั้น โดยไม่อนุญาตให้ผู้ใช้งานทำการเปลี่ยนแปลงแก้ไข ก่อนได้รับอนุญาตจาก ผู้ดูแลระบบ

5. ข้อมูลหรือสิ่งอื่นใดที่เกิดจากการทำงานบนเครือข่ายคอมพิวเตอร์สถาบัน ถือเป็นลิขสิทธิ์ และทรัพย์สิน ของสถาบัน สถาบันสามารถเรียกดูและตรวจสอบข้อมูลดังกล่าวได้ทุกเมื่อ นอกจากนี้การเผยแพร่ข้อมูลสู่สาธารณะ ต้องได้รับการยินยอมหรือการอนุมัติจากอาจารย์ที่ปรึกษาก่อนทุกครั้ง

 การใช้โมเด็มกำหนดให้ใช้ได้เฉพาะผู้ใช้งาน และหน่วยงานที่ได้รับการพิจารณา และอนุญาตจากผู้ดูแล ระบบสารสนเทศเท่านั้น ไม่อนุญาตให้ผู้ใช้ระบบติดตั้งและใช้งานโมเด็มเองโดยเด็ดขาด

7. ไม่อนุญาตให้บุคคลภายนอก (Visitor or Vendor) นำคอมพิวเตอร์หรืออุปกรณ์ใดๆ เชื่อมต่อกับเครือข่าย สถาบัน ยกเว้นได้รับอนุญาตจากผู้ดูแลระบบสารสนเทศและต้องมีอาจารย์ที่ปรึกษาในการควบคุมและดูแลการทำงาน

8. ไม่อนุญาต ให้มีการติด<sup>ื</sup>ตั้ง และเรียกใช้โปรแกรมคอมพิวเตอร์หรือโปรแกรมอื่นใดที่ทำหน้าที่ในการดักจับ รหัสผ่าน หรือข้อมูลต่างๆ บนเครือข่าย

9. ไม่อนุญาตให้มีการจัดเก็บข้อมูลต่างๆ ที่ผิดกฎหมาย รวมทั้งภาพ เพลง เกมส์ ที่ไม่เกี่ยวข้องต่อการทำงาน ของสถาบัน จัดเก็บลงบนเครือข่ายคอมพิวเตอร์ของสถาบัน

10. ไม่อนุญาตให้ใช้อีเมลและระบบอินเทอร์เน็ตของสถาบัน ในการส่งจดหมายลูกโซ่ ภาพลามกอนาจาร ข้อมูลอันเป็นเท็จ และข้อมูลต่างๆ ที่ผิดกฎหมาย

11. ผู้ใดต้องการต<sup>ิ</sup>ดตั้งหรือเชื่อมต่ออุปกรณ์ใดๆ บนเครือข่ายสถาบัน ให้ดำเนินการตามขั้นตอนการให้บริการ ที่กำหนด การติดตั้งอุปกรณ์ หรือการกระทำใดๆ บนระบบเครือข่ายโดยไม่ได้รับอนุญาต ถือเป็นการละเมิดการใช้ ทรัพยากรของสถาบัน และต้องรับผิดชอบความเสียหายที่อาจเกิดขึ้นในระบบเครือข่ายคอมพิวเตอร์ทุกกรณี

### ข้อตกลง

หากผู้ใช้งานละเมิดข้อตกลงในการใช้งานที่ระบุในเอกสารนี้ จะถูกดำเนินการตามระเบียบของสถาบัน ซึ่งมี ขั้นตอนตั้งแต่การตักเตือน ไปจนถึงการให้พ้นสภาพการเป็นนักศึกษา

### <u>วิธีการเข้าใช้งานระบบของสถาบันครั้งแรก</u>

1. ให้กด Ctrl + Alt + Delete ที่แป้มพิมพ์ จะปรากฎหน้าจอให้กรอกชื่อผู้ใช้งาน (Username) และ รหัสผ่าน (Password)

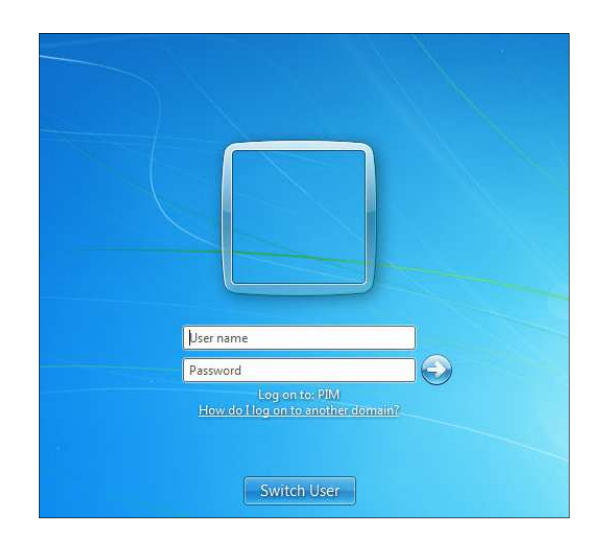

2. ในช่อง User name: ให้นักศึกษาใส่ชื่อผู้ใช้งาน (Username) ตัวเล็กเท่านั้น ที่ได้รับจากอาจารย์ที่ปรึกษา *ตัวอย่าง* ชื่อ Somchai Jaidee มีชื่อผู้ใช้งาน (Username) ในการ Login เข้าเครื่องคอมพิวเตอร์ของสถาบัน คือ somchaijai และในช่อง Password ให้นักศึกษาใส่ข้อมูลว่า "pimstudent" กด Enter แล้วคลิก OK

| )/                                                   |  |
|------------------------------------------------------|--|
|                                                      |  |
| training                                             |  |
| •••••                                                |  |
| Log on to: PIM<br>How do I log on to another domain? |  |
| Switch User                                          |  |

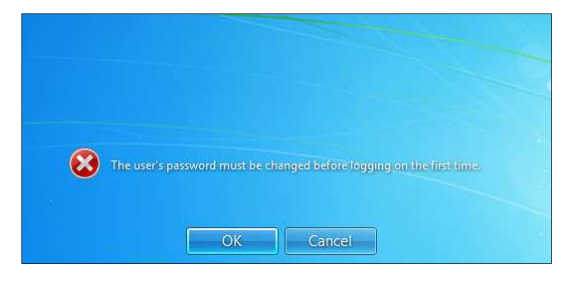

 หน้า Logon Message จะแจ้งให้ทราบว่า "ท่านต้อง เปลี่ยนรหัสผ่านในครั้งแรกที่เข้าสู่ระบบ" คลิก OK หรือกด Enter 4. ให้นักศึกษาใส่รหัสผ่านเดิมในช่อง Old Password และรหัสผ่านใหม่ในช่อง New Password และ Confirm New Password โดยรหัสผ่านใหม่ต้องมีความยาวตั้งแต่ 8 ตัวอักษรขึ้นไป สามารถใช้ได้ทั้งตัวเลขและ ตัวอักษร จากนั้นกด Enter

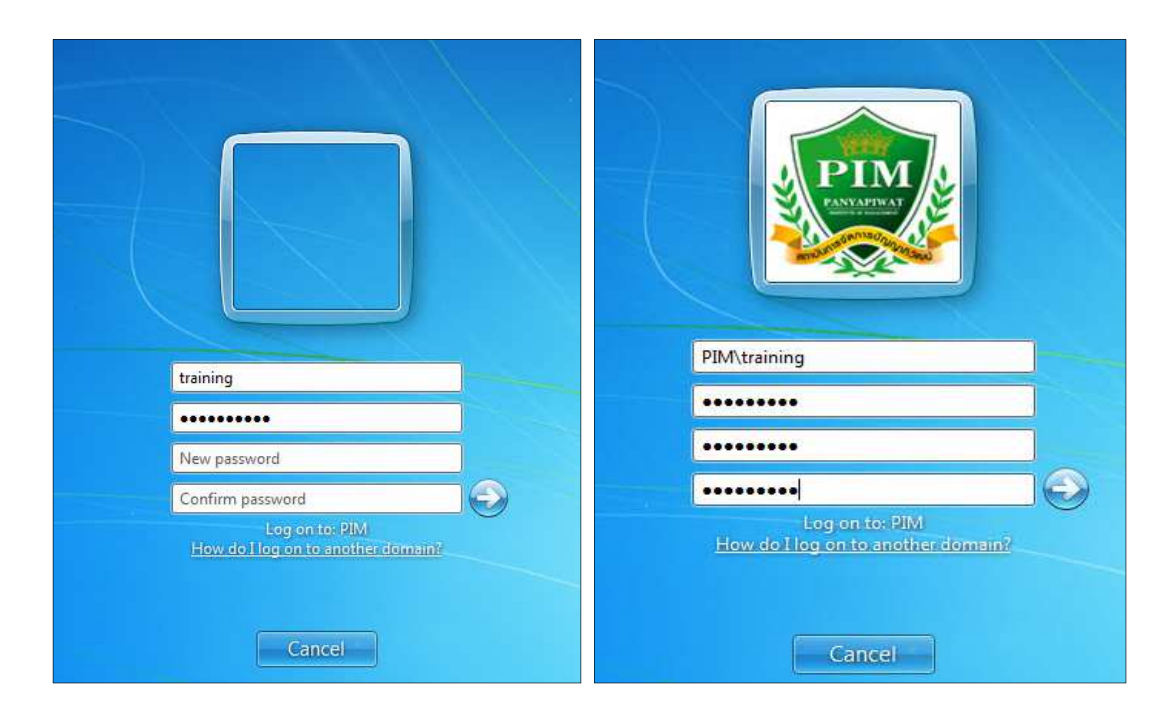

5. จะปรากฎหน้าจอแจ้งให้ทราบว่า "ท่านได้เปลี่ยนรหัสผ่านเรียบร้อยแล้ว" คลิก OK หรือกด Enter อีกครั้ง

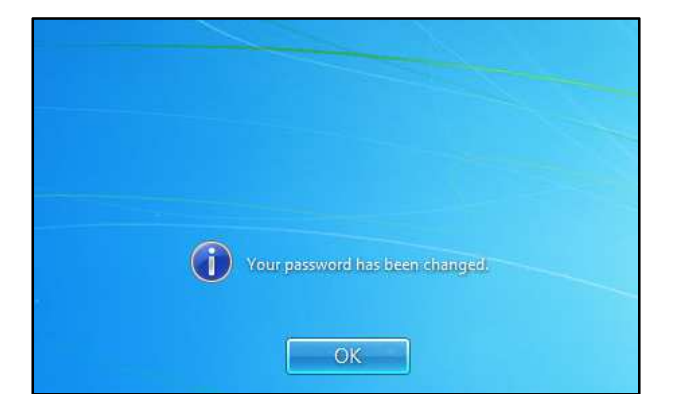

# <u>วิธีการเปลี่ยนรหัสผ่านเข้าใช้งานระบบของสถาบัน</u>

Cancel

 ให้นักศึกษาดำเนินการเข้าสู่ระบบด้วยเครื่องคอมพิวเตอร์ภายในสถาบันแล้ว ให้กด Ctrl + Alt + Delete ที่แป้มพิมพ์ จะปรากฎหน้าจอ Windows Security ให้เลือกกด Change a password...

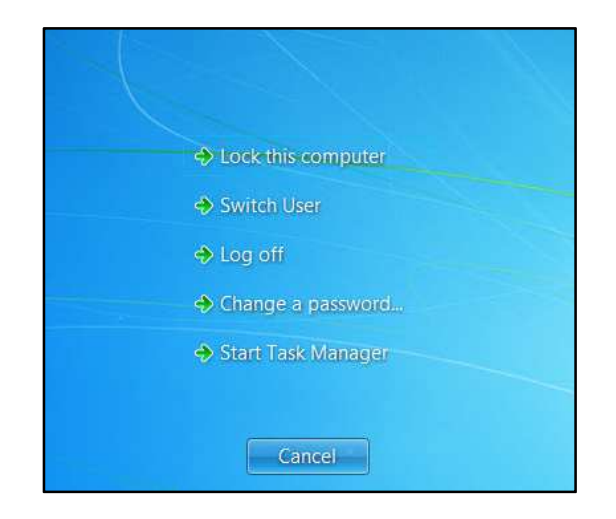

 ให้นักศึกษาใส่รหัสผ่านเดิมในช่อง Old Password และรหัสผ่านใหม่ในช่อง New Password และ Confirm New Password โดยรหัสผ่านใหม่ต้องมีความยาวตั้งแต่ 8 ตัวอักษรขึ้นไป สามารถใช้ได้ทั้งตัวเลขและ ตัวอักษร จากนั้นกด Enter

| REVERSE AND AND AND AND AND AND AND AND AND AND      |                                                                                               |
|------------------------------------------------------|-----------------------------------------------------------------------------------------------|
| PIM\training                                         | Your password has been changed.                                                               |
|                                                      |                                                                                               |
| •••••                                                | ОК                                                                                            |
|                                                      | 2 อะปรากอะเมือกเปล้าให้พรานว่า "พ่านได้เปลี่ยน                                                |
| Log on to: PIM<br>How do I log on to another domain? | ว. งอบมากฎหนางอแงงเหทมาบมา ทานเตเบลอน<br>รหัสผ่านเรียบร้อยแล้ว" คลิก OK หรือกด Enter อีกครั้ง |

ชื่อผู้ใช้งาน (Username) และรหัสผ่าน (Password) นี้จะอยู่ภายใต้นโยบายเดียวกับกันของสถาบัน ดังนั้น หากนักศึกษาไม่ทำการเปลี่ยนรหัสผ่านทุกๆ 90 วัน จะไม่สามารถใช้งานระบบของสถาบันได้ และจะต้องติดต่อสำนัก เทคโนโลยีสารสนเทศเพื่อปลดล็อกชื่อผู้ใช้งาน (Username) และรหัสผ่าน (Password) ให้หรือหากไม่สามารถเข้าสู่ ระบบของสถาบันได้

กรุณาติดต่อสำนักเทคโนโลยีสารสนเทศ ชั้น 12 อาคาร CP ALL Academy หรือ โทร. 0-2832-0400

### <u>วิธีการใช้งานระบบอินเทอร์เน็ตไร้สาย (WiFi PIMHotspot)</u>

1. เปิดเว็บบราวเซอร์ (Web Browser) และพิมพ์ URL https://www.google.co.th หรือ Website ที่ ต้องการเรียกใช้งานจะขึ้นหน้าจอให้ใส่ชื่อผู้ใช้งาน (username) และรหัสผ่าน (password)

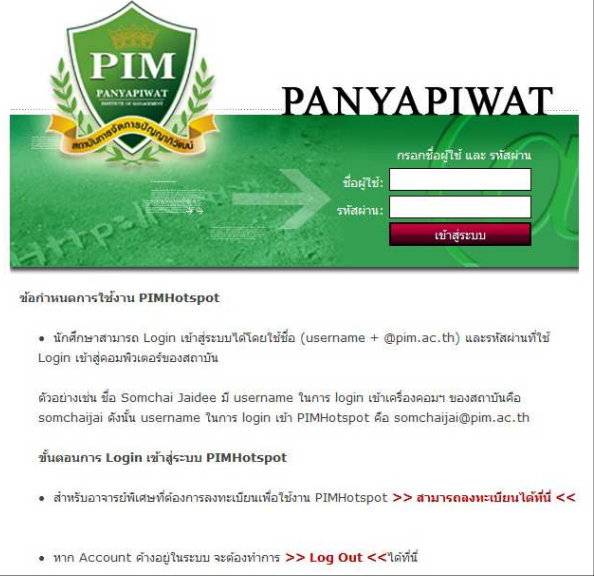

 2. ให้นักศึกษาใส่ชื่อผู้ใช้งาน (username) และรหัสผ่าน (password) และกดปุ่ม "เข้าสู่ระบบ" โดยชื่อ ผู้ใช้งาน (Username) และรหัสผ่าน (Password) ใช้ตัวเดียวกับที่เข้าใช้งานระบบของสถาบัน แต่ชื่อผู้ใช้งาน (username) จะต้องตามด้วย @pim.ac.th ตัวอย่างเช่น somchaijai@pim.ac.th

 ระบบจะแสดงหน้าจอด้านล่างให้ย่อหน้าจอนี้และใช้งานอินเทอร์เน็ตได้ตามความต้องการ โดยสามารถใช้ งานได้ครั้งละ 2 ชั่วโมง และหากต้องการใช้งานต่อให้ทำการเข้าสู่ระบบเพื่อขอใช้งานอีกครั้งหนึ่ง

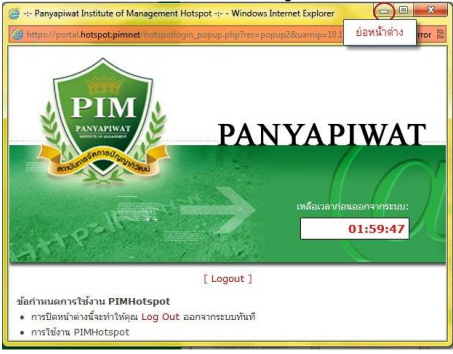

4. ขั้นตอนการออกจากระบบ ทำได้โดยการกด Logout ที่หน้านี้

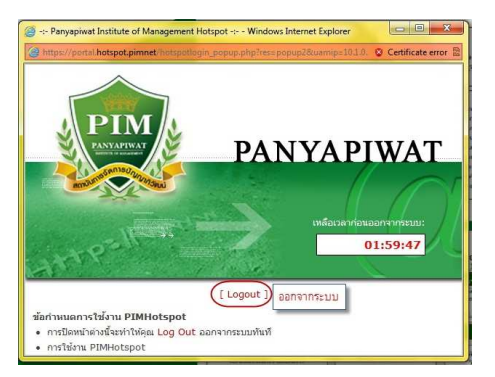

*หมายเหตุ* หากมีชื่อผู้ใช้งานอื่นๆ ค้างอยู่ในระบบ จะต้องทำการ Log Out ออกจากระบบก่อนเสมอ

# <u>วิธีการใช้งานระบบอีเมลของนักศึกษา (PIM Webmail)</u>

นักศึกษาจะได้รับ email address (ชื่อภาษาอังกฤษ+นามสกุล 3 ตัวแรก+@stu.pim.ac.th) <u>ตัวอย่าง</u> ชื่อ Somchai Jaidee มี email address คือ <u>somchaijai@stu.pim.ac.th</u>

1. เปิดเว็บบราวเซอร์ (Web Browser) และพิมพ์ URL http://webmail.pim.ac.th/webmail/ จะปราฏฎ หน้าจอให้ทำการเข้าสู่ระบบ

| ← → C ⊡ webmail.pim.ac.th/webmail/                                                    |                                                                                                    | · · · · · · · · · · · · · · · · · · · |
|---------------------------------------------------------------------------------------|----------------------------------------------------------------------------------------------------|---------------------------------------|
|                                                                                       | Panyapiwat Institute of Management -<br>Webmail<br>Imp<br>Paewood<br>Paewood<br>Paewood<br>Paewood<br>Paewood<br>Imp<br>Imp<br>Imp<br>Imp<br>Imp<br>Imp<br>Imp<br>Imp<br>Imp<br>Imp |                                       |
| Powersti by <u>Instance Suffrance Secold Med Server</u> (C 1999-2008<br>Version: 9,42 |                                                                                                    |                                       |

2. ให้นักศึกษาใส่ชื่อผู้ใช้งาน (Username) และรหัสผ่าน (Password) โดยชื่อผู้ใช้งาน (Username) และ รหัสผ่าน (Password) ใช้ตัวเดียวกับที่เข้าใช้งานระบบของสถาบัน

| PIM            | Webmail  | at more of manag | cinenc |
|----------------|----------|------------------|--------|
| PANYAPPINAT    | Login    |                  |        |
| and the second | User     | thanakornpat     |        |
|                | Password | ••••••           |        |
|                | Remember | Always ask       | •      |
|                |          |                  | Login  |

3. เมื่อทำการเข้าสู่ระบบเรียบร้อยและแสดงหน้าจอระบบ PIM Webmail ของนักศึกษา

| Them them tools -                                                                                              | Repry Repry to Mil | . romani . Disete | PINE SEALO |      |           | 1-1- | 0/0 |
|----------------------------------------------------------------------------------------------------|--------------------|-------------------|------------|------|-----------|------|-----|
| Inakon Pathaarath<br>Jabou<br>Contas<br>Dordy<br>Dordy<br>Jacou<br>Jacou<br>Jacou<br>Seet<br>Takis<br>perefice | 1 0 D Non          | Subject           |            | Date | 982 7<br> |      |     |

### <u>วิธีการเข้าใช้งานระบบการเรียนการสอนออนไลน์ (PIM e-Learning)</u>

ในการเรียนแต่ละรายวิชาจะใช้การเรียนผ่านระบบการเรียนการสอนออนไลน์ ประกอบไปด้วยรายละเอียด ของรายวิชา เนื้อหารายวิชา แบบฝึกหัด ถาม-ตอบออนไลน์ และส่งการบ้าน ซึ่งมีขั้นตอนการใช้งานดังต่อไปนี้

 เปิดเว็บบราวเซอร์ (Web Browser) และพิมพ์ URL http://pimelearningnet.pim.ac.th/ จะปรากฏ หน้าจอให้ทำการเข้าสู่ระบบ

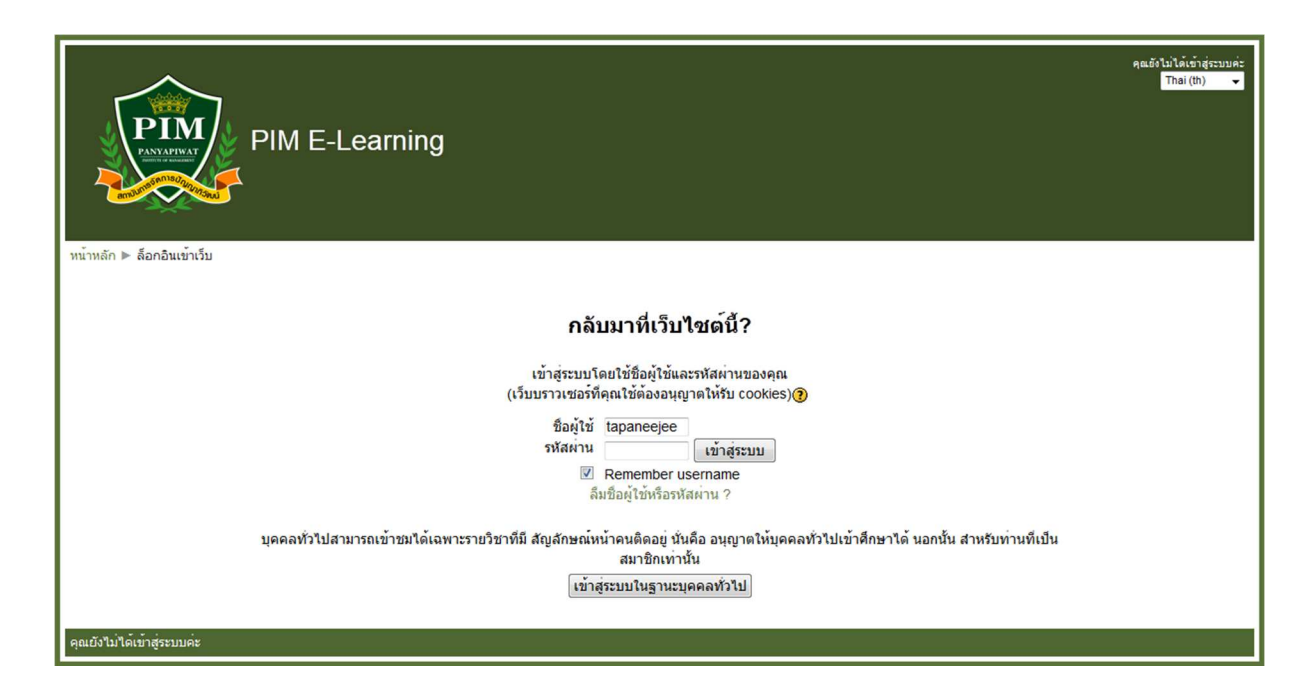

2. ให้นักศึกษาใส่ชื่อผู้ใช้งาน (Username) และรหัสผ่าน (Password) โดยชื่อผู้ใช้งาน (Username) และ รหัสผ่าน (Password) ใช้ตัวเดียวกับที่เข้าใช้งานระบบของสถาบัน

 เมื่อเข้าสู่ระบบสำเร็จจะปรากฏหน้าจอแสดงรายวิชาของตนเอง ซึ่งนักศึกษาสามารถเข้าใช้งานระบบได้ ตามสิทธิและรายวิชาที่นักศึกษาต้องทำการเรียน

| PIM                                                                    | PIM E-Learning                                                         | ayasifiyina Toffe Anatos Galeri Balancado                                                                                                    |
|------------------------------------------------------------------------|------------------------------------------------------------------------|----------------------------------------------------------------------------------------------------|
| หม้าหลัก                                                               | 😇 วิชาเรียนของฉัน                                                      | ารสมรักการรักแกรรสมสมระโคยั                                                                                                    |
| 🔹 elituariistava                                                       | สมเรม การใช้สาม moodle สมรม การใช้คม moode<br>Teacher: tracher tracher | ม่อู้สัน                                                                                                    |
| Nevigation<br>= My hone<br>> Stepages<br>> My profile<br>> Sectorusedu | คัณการบริหา: เป็ญ                                                      | Aurous 2013 Aurous 2013 Aurous 2013 Aurous 4 4 4 Aurous 4 4 Aurous 4 Aurous 4 4 Aurous 4 Aurous 4 4 Aurous 4 4 Aurous 4 4 Aurous 4 Au |
| Sottinge<br>F My profile settings                                      | dia dia minimizia (                                                    | 0 - 5 3 7 3 5<br>3                                                                                                    |

### <u>วิธีการเข้าใช้งานระบบการเรียนของหน่วยการเรียนทางไกล (PIM e-Distance Learning)</u>

โดยเป็นระบบสำหรับถ่ายทอดการสอนของอาจารย์ในที่ตั้งไปยังหน่วยการเรียนท<sup>ื่</sup>่งไกลของแต่ละจังหวัด และนักศึกษาสามารถดูบันทึกวีดีโอการเรียนการสอนย้อนหลังได้ ซึ่งมีขั้นตอนการใช้งานดังต่อไปนี้

1. เปิดเว็บบราวเซอร์ (Web Browser) และพิมพ์ URL http://edl.pim.ac.th/ จะปรากฏหน้าจอให้ทำการ เข้าสู่ระบบ

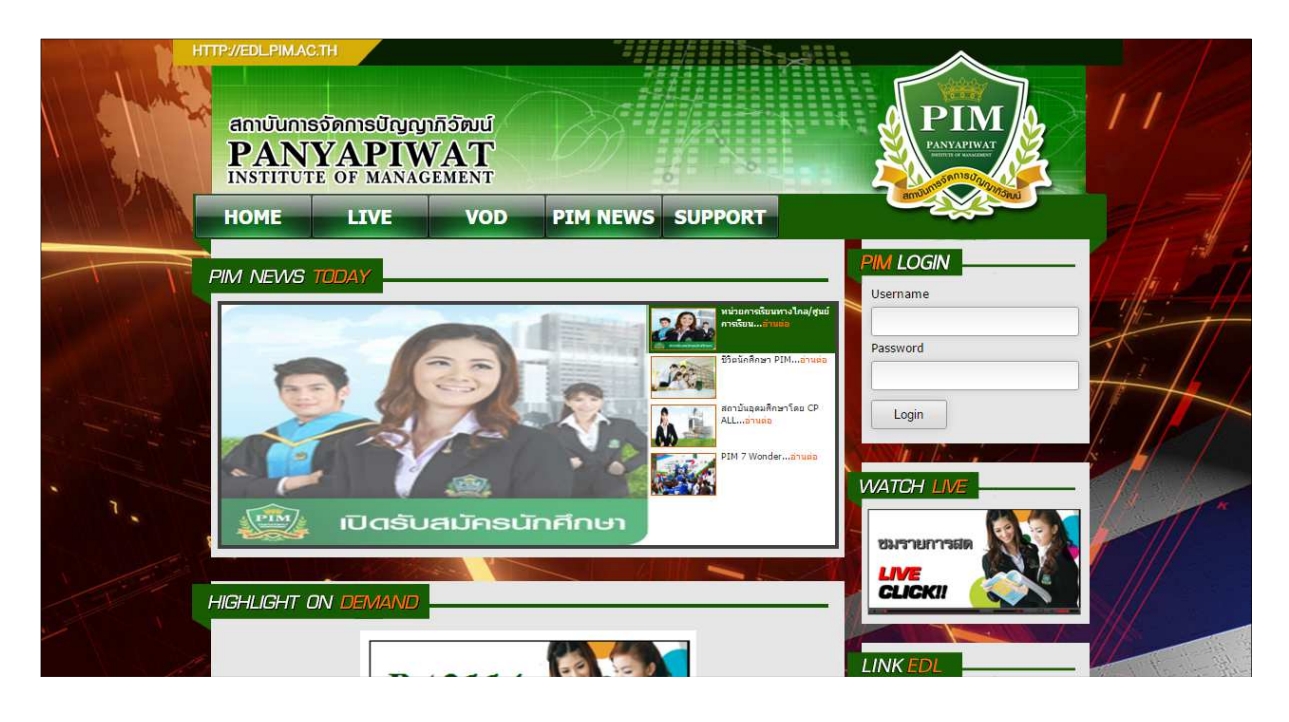

2. ให้นักศึกษาใส่ชื่อผู้ใช้งาน (Username) และรหัสผ่าน (Password) โดยชื่อผู้ใช้งาน (Username) และ รหัสผ่าน (Password) ใช้ตัวเดียวกับที่เข้าใช้งานระบบของสถาบัน

3. เมื่อเข้าสู่ระบบสำเร็จจะปรากฏหน้าจอ ซึ่งนักศึกษาสามารถเข้าใช้งานระบบได้ตามสิทธิและสามารถชม การถ่ายทอดการเรียนสอนได้ โดยการคลิกที่ปุ่ม "ชมรายการสด Live"

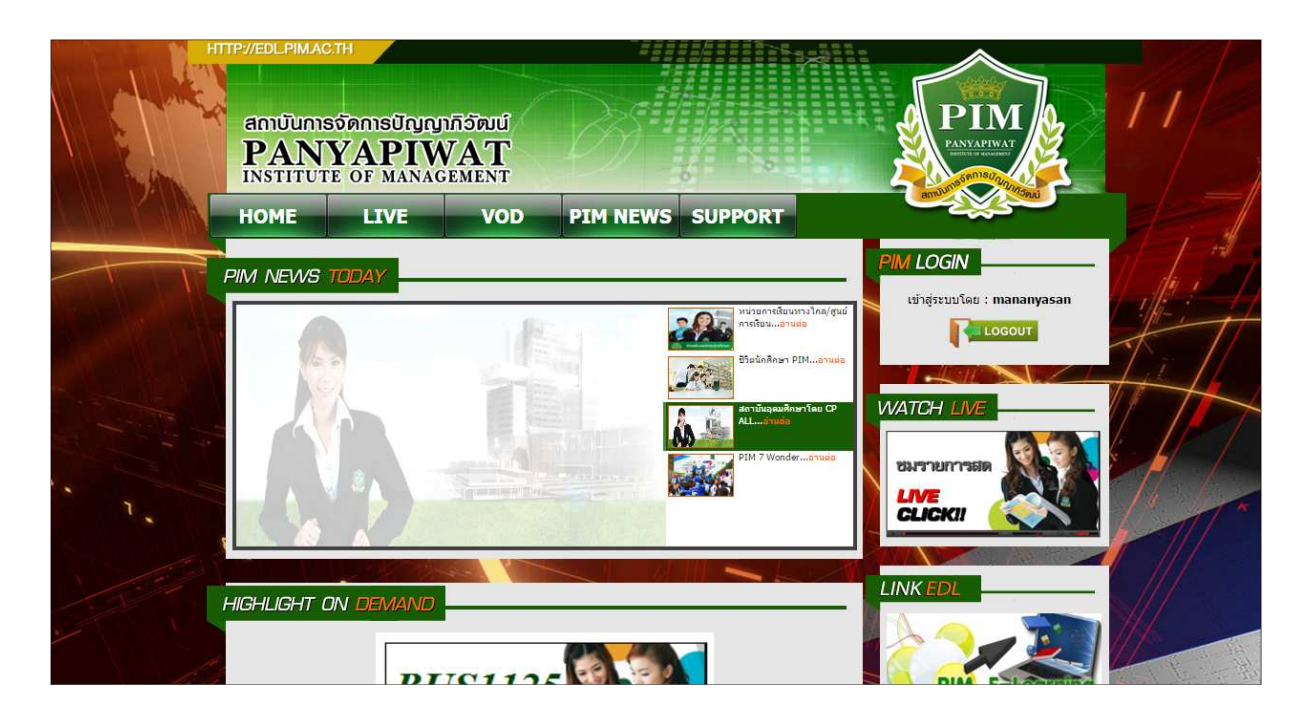

### <u>วิธีการเข้าใช้งานระบบบริการต่างๆ (PIM Internal Services)</u>

ระบบบริการต่างๆ (PIM Internal Services) เป็นระบบสำหรับให้บริการภายในสถาบัน อาทิเช่น ระบบขอ ผ่อนผันค่าเล่าเรียน ระบบประเมินออนไลน์ของนักศึกษา เป็นต้น

1. เปิดเว็บบราวเซอร์ (Web Browser) และพิมพ์ URL http://pimnet.pim.ac.th/internalservices/ จะ ปรากฏหน้าจอให้ทำการเข้าสู่ระบบ

| PIM | PANYAPIWAT<br>INSTITUTE OF MANAGEMENT<br>amüümsöamsürjunjädad |                             | PANYAPIWAT<br>neuron or unsumer |
|-----|---------------------------------------------------------------|-----------------------------|---------------------------------|
|     |                                                               | PIM Internal Services       |                                 |
|     |                                                               | <b>Username</b><br>Username |                                 |
|     |                                                               | Password<br>Password        |                                 |
|     |                                                               | Login                       |                                 |
|     |                                                               |                             |                                 |

2. ให้นักศึกษาใส่ชื่อผู้ใช้งาน (Username) และรหัสผ่าน (Password) โดยชื่อผู้ใช้งาน (Username) และ รหัสผ่าน (Password) ใช้ตัวเดียวกับที่เข้าใช้งานระบบของสถาบัน

 เมื่อเข้าสู่ระบบสำเร็จจะปรากฏหน้าจอแสดงระบบบริการต่างๆ ซึ่งนักศึกษาสามารถเข้าใช้งานระบบได้ ตามสิทธิการใช้งาน

| (Internal services | PIM Single Signon    |                      |                 |                       |                |  |
|--------------------|----------------------|----------------------|-----------------|-----------------------|----------------|--|
|                    | สำนักบัญชีและการเงิน | Library Request Form | Survey Services | ชอย่อนตันค่าเล่าเรียน | 🎝 ตั้งค่า Apps |  |
|                    | Evaluation Student   | Survey Student       | Part time       |                       |                |  |
|                    |                      | our of statent       | , as dine       |                       |                |  |

### <u>ระบบบันทึกเวลาเรียนของนักศึกษา (Room Tracking)</u>

ระบบบันทึกเวลาเรียนของนักศึกษา (Room Tracking) คือ ระบบบันทึกการเข้าห้องเรียนผ่านบัตร ประจำตัวของนักศึกษา เพื่อใช้ในการตรวจสอบรายชื่อการเข้าเรียนและเพื่อนำไปประมวลผลสถิติการเข้าเรียนของ นักศึกษา

### <u>วิธีการบันทึกเวลาเรียนของนักศึกษา</u>

1. นักศึกษาต้องบันทึกเวลาเข้าเรียน และเลิกเรียนทุกคาบเรียน โดยการทาบบัตรทุกครั้ง

 2. บันทึกเวลาล่วงหน้าและหลังเรียนได้ 30 นาที เช่น เวลาเรียน 8.00 – 11.00 สามารถบันทึกเวลาเข้า เรียนก่อนได้ตั้งแต่ 7.30 น. และบันทึกเวลาเลิกเรียนได้จนถึง 11.30 น. เป็นต้น

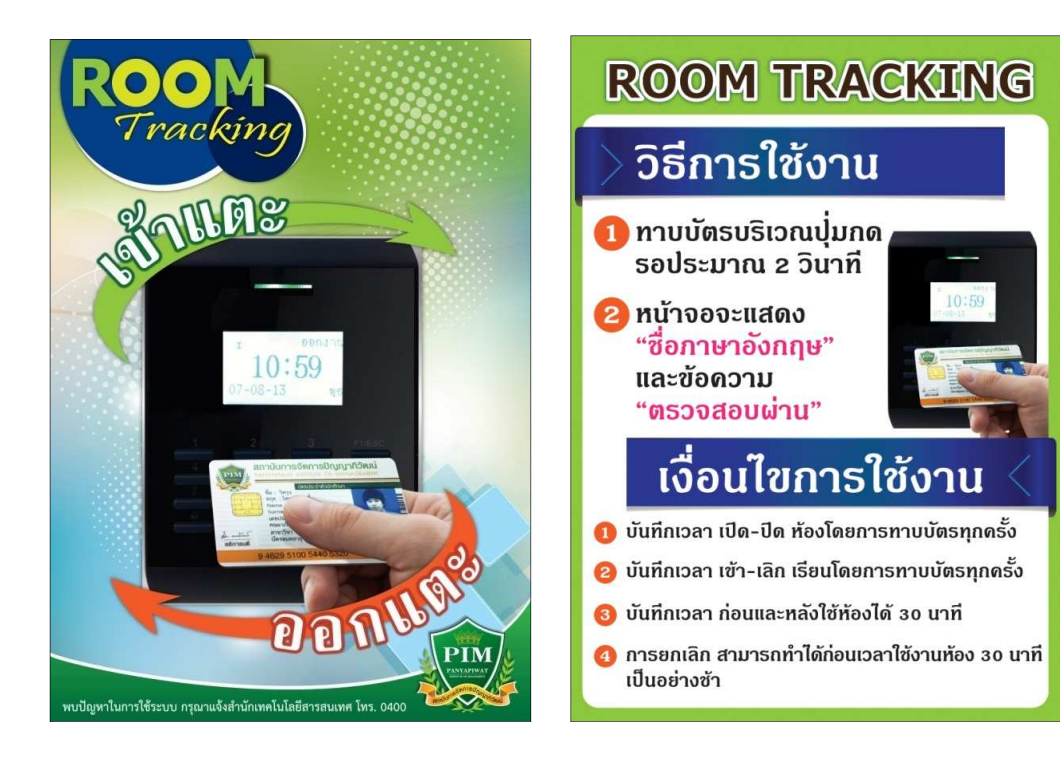